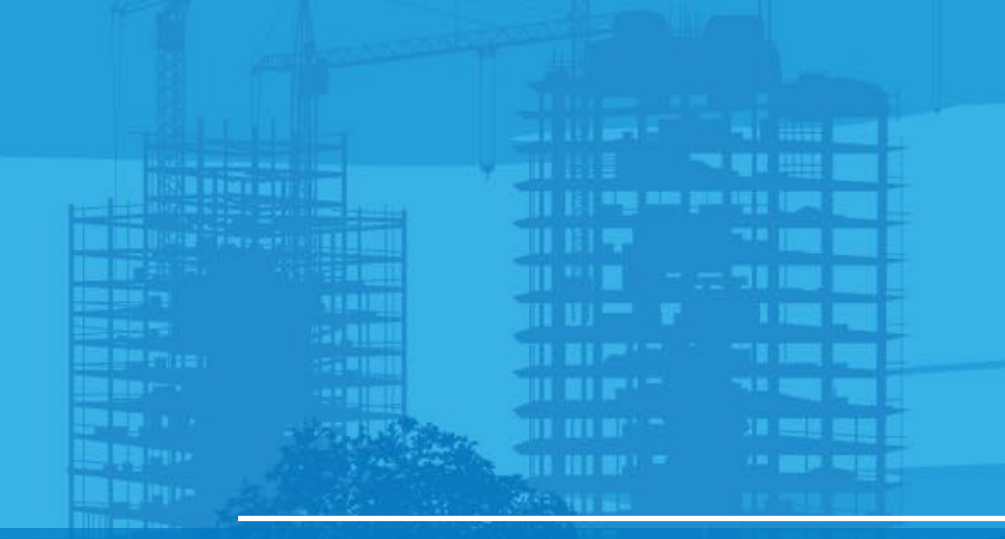

# How to import project file tp3 Pocket 3D v15 Android, MC-Mobile

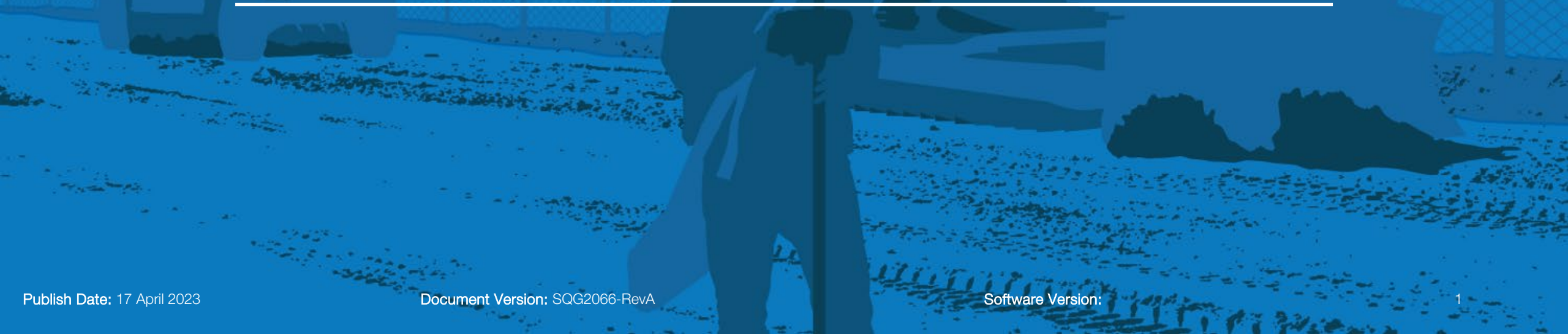

### **#** ΤΟΡCOR

### **Importing the Project File (tp3)**

#### Copy project file tp3 onto USB Type C

- Insert USB to Tablet
- Run Pocket3D mobile
- Select "Data"
- Select "Projects"
- Select "Copy"

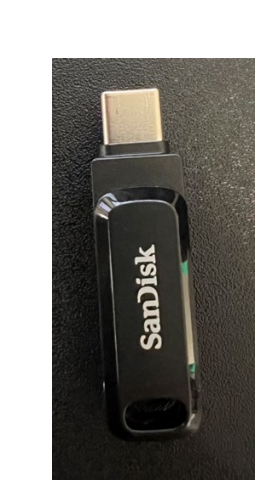

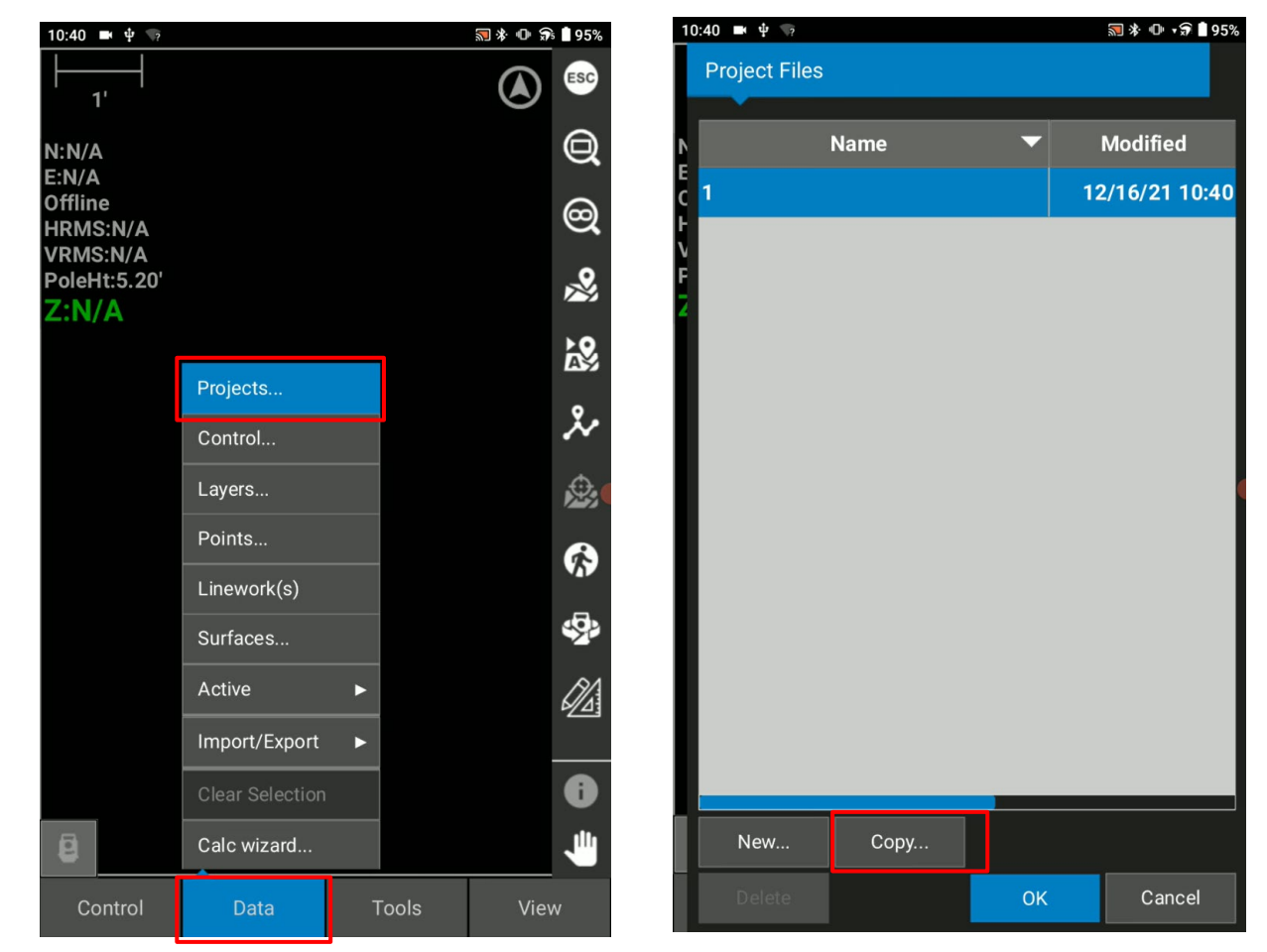

Tap Data > Projects

Тар Сору

Software Version:

### **Importing the Project File**

- Select pull down "copy from'.
- If No external storage, tap
  - ар \_...
- Ensure to select USB drive. Select "USE THIS FOLDER'

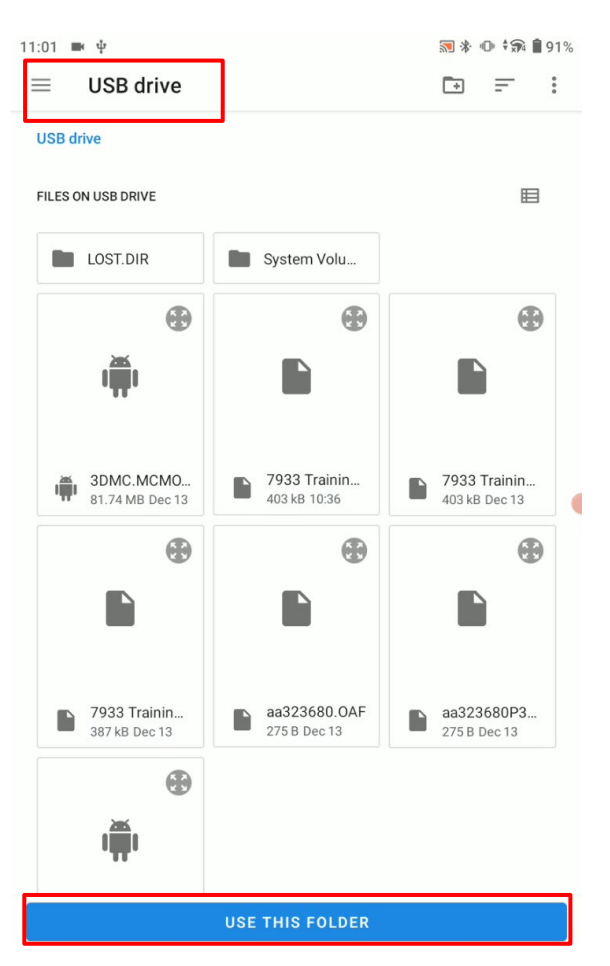

#### ΤΟΡΟΟΛ

### **Importing the Project File**

- Select "ALLOW"
- Ensure to copy from: "External Storage", Save to: "Internal Storage"

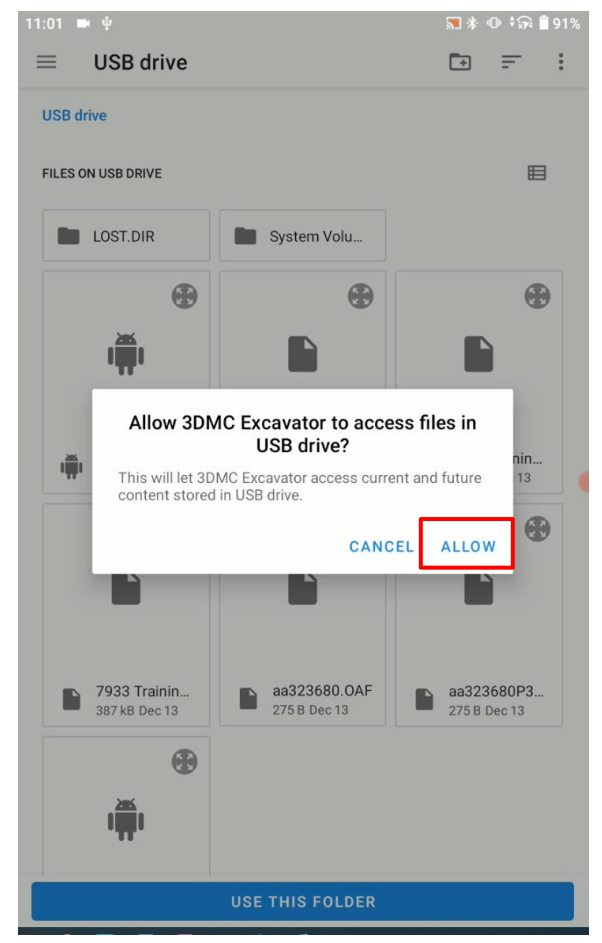

| 11:01 🖿 🖞                 |                  | <b>∭ ∳ O</b> <sup>€</sup> | 🛱 🕯 91% |  |  |  |
|---------------------------|------------------|---------------------------|---------|--|--|--|
| Copy Project              |                  |                           |         |  |  |  |
|                           |                  |                           |         |  |  |  |
| Copy From: External Store | age 8A87-BB32    |                           |         |  |  |  |
| Save to: Internal Stora   | Internal Storage |                           |         |  |  |  |
| Save As:                  |                  |                           |         |  |  |  |
| File name 🔺               | Modified         | Size                      |         |  |  |  |
| 7933 Training Center      | 13 Dec 2021      | 393.63                    | КВ      |  |  |  |
| 7933 Training Center      | 16 Dec 2021      | 393.78                    | КВ      |  |  |  |
| 7933 Training             | 13 Dec 2021      | 377.73                    | КВ      |  |  |  |
|                           |                  |                           |         |  |  |  |
|                           |                  |                           |         |  |  |  |
|                           |                  |                           |         |  |  |  |
|                           |                  |                           |         |  |  |  |

Cancel

OK

### Η ΤΟΡΟΟΓ

## **Importing the Project File**

- Select the file you want to copy > Select OK
- Select the file you want to use for your current project > Select OK

| 10:41 🖿 🖞 🦙                                  |                      |               | ≌ శ Ф 🕏 🕯 95% |  |
|----------------------------------------------|----------------------|---------------|---------------|--|
| Copy Project                                 |                      |               |               |  |
| Copy From: Exte                              | rnal Stor            | age 8A87-BB32 | <b>•</b>      |  |
| Save To: Inte                                | Internal Storage 🛛 🗸 |               |               |  |
| Save As: 7933 Training Center 03Mar21_v1.TP3 |                      |               |               |  |
| File Name                                    | •                    | Modified      | Size          |  |
| 7933 Training Ce                             | enter                | 13 Dec 2021   | 393.63 KB     |  |
| 7933 Training Ce                             | enter                | 16 Dec 2021   | 393.78 KB     |  |
| 7933 Training                                |                      | 13 Dec 2021   | 377.73 KB     |  |
|                                              |                      |               |               |  |
|                                              |                      |               |               |  |
|                                              |                      |               |               |  |
|                                              |                      |               |               |  |
|                                              |                      |               |               |  |
|                                              |                      |               |               |  |
|                                              |                      |               |               |  |
|                                              |                      | ОК —          | Cancel        |  |
|                                              |                      | OK            | Cancer        |  |

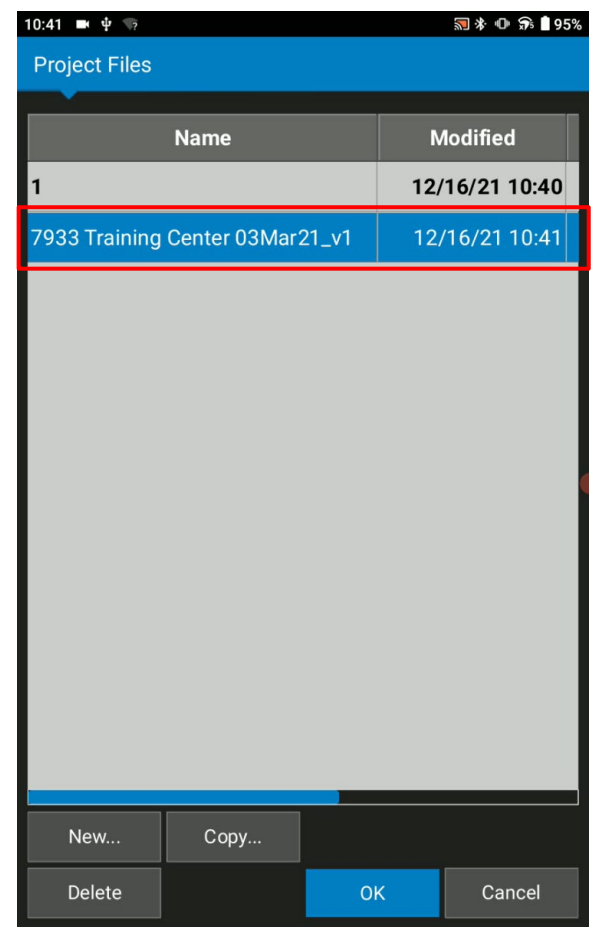

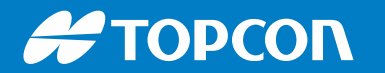

### **Importing the Project File**

Project data is loaded

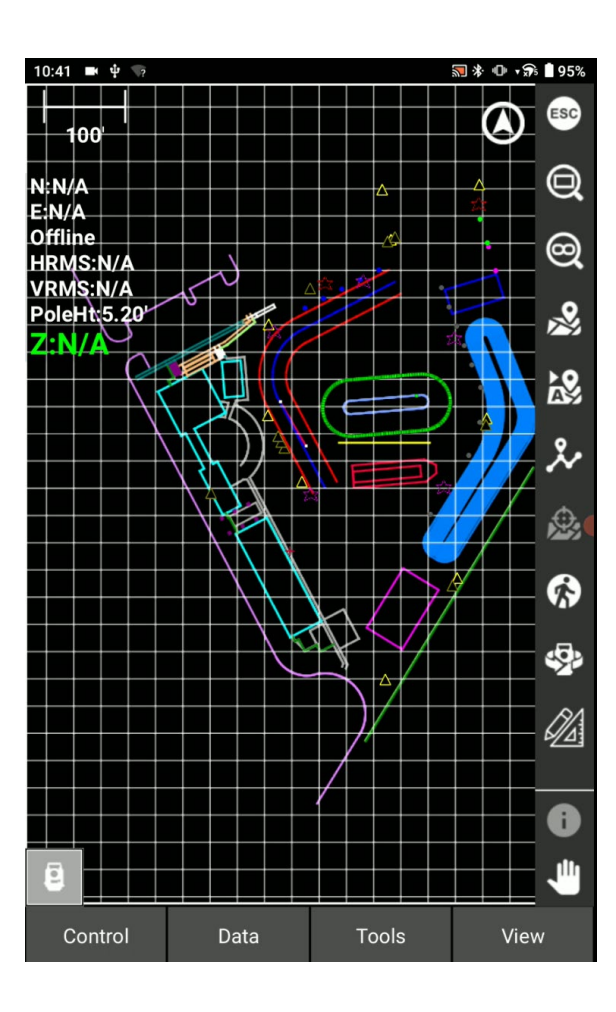